## **HIMRUJA RTS WEB TOOL**

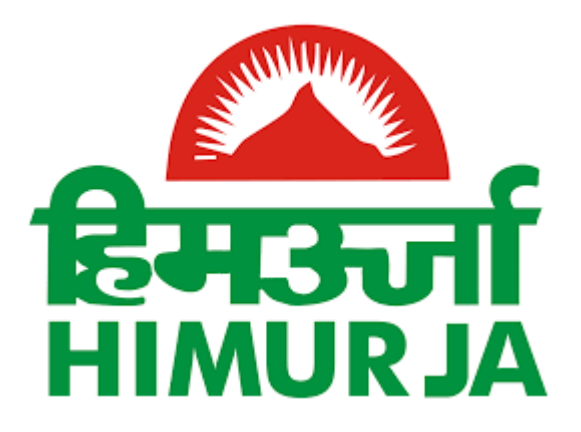

## **User Help Manual**

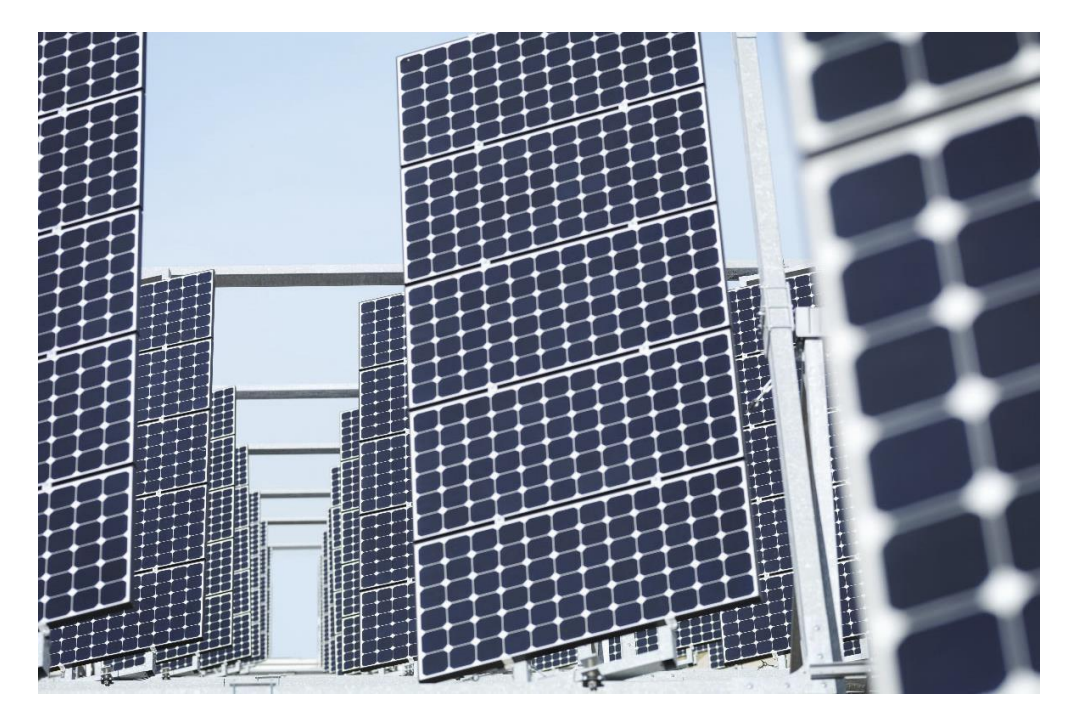

An initiative supported by:

Deutsche Gesellschaft für Internationale Zusammenarbeit (GIZ) GmbH

## Contents

| 1 | Intr | oduction                                      | 3  |
|---|------|-----------------------------------------------|----|
| 2 | Con  | sumer Registration/Login                      | 4  |
|   | 2.1  | Consumer Registration                         | 4  |
|   | 2.2  | Consumer Dashboard after Login                | 5  |
| 3 | Invi | iting EOI from Vendors                        | 6  |
| 4 | Арр  | lication for Net Metering Only                | 7  |
| 5 | App  | lication for CEI Safety Clearance Certificate | 8  |
| 6 | App  | lication for Subsidy                          | 9  |
| 7 | Ann  | exure                                         | 11 |
|   | 7.1  | PART- I: Project Details                      | 11 |
|   | 7.2  | PART- II: Declaration by Beneficiary & Vendor | 14 |
|   | 7.3  | PART- III: Invertor & Module Details          | 14 |
|   | 7.4  | PART- IV: Bank Details                        | 15 |

## **1** Introduction

The HIMRUJA RTS web tool is designed for Net Metering only as well as Net Metering with Subsidy applications. The web tool can be used by users from all consumer categories.

For a detailed description of the web tool, please follow the steps in the subsequent sections along with the screenshots given in this help manual.

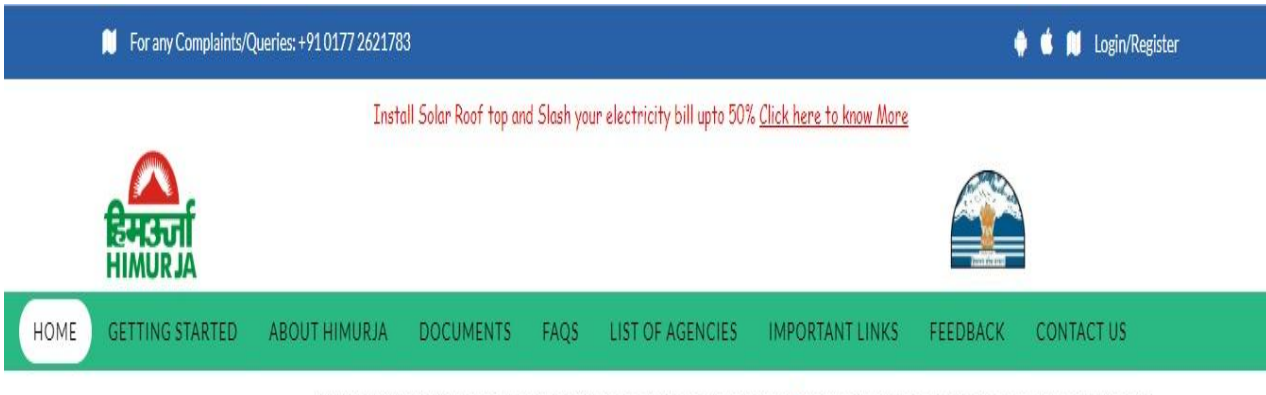

NEWS & UPDATES: Commissioning status of Grid Connected Solar Power Projects > Indian scientist to head global body of solar energy "experts"

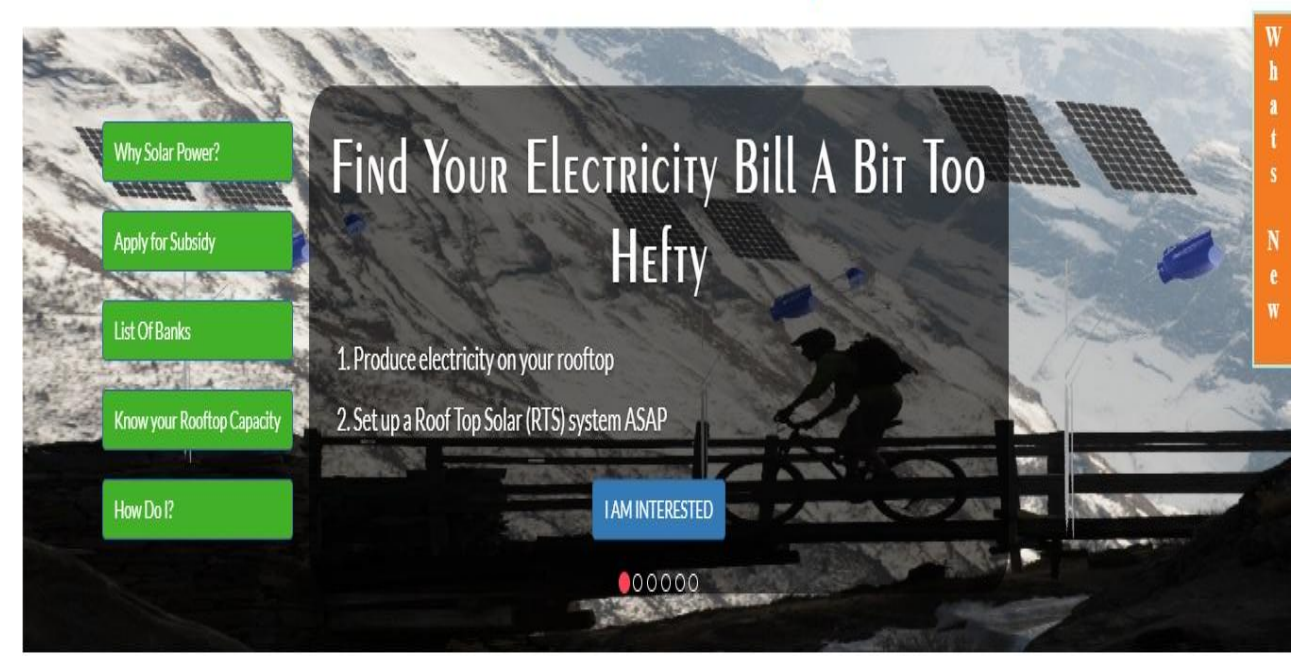

#### 2 Consumer Registration/Login

Visit <u>www.rtshimurja.hp.gov.in</u> for creating a new consumer ID or logging in for existing users. Click on Register if applicant is a new consumer. Existing consumers should fill in the Username and Password along with the captcha to login.

|      | Install                            | Solar Roof top a | and Slash yo   | ur electricity bi | ill upto 50% j | <u>Click here to know More</u> |                   |                                                                                                    |                       |
|------|------------------------------------|------------------|----------------|-------------------|----------------|--------------------------------|-------------------|----------------------------------------------------------------------------------------------------|-----------------------|
|      |                                    |                  |                |                   |                |                                | Line and          |                                                                                                    |                       |
| HOME | GETTING STARTED ABOUT HIMURJA      | DOCUMENTS        | FAQS           | LIST OF AG        | ENCIES         | IMPORTANT LINKS                | FEEDBACK          | CONTACT US                                                                                                    |                       |
|      |                                    |                  | NEWS &         | UPDATES: Comr     | missioning sta | atus of Grid Connected Sol     | ar Power Projects | Indian scientist to hear the scientist to hear the scientist to hear the science of the science of the scien | ad globa              |
|      | Guidline for Apply New Application |                  | Consumer       | Vendor            | State Agency   | ,                              |                   |                                                                                                    | W<br>h<br>a<br>t<br>s |
|      | Why Solar power?                   |                  | د.<br>Username |                   |                |                                |                   |                                                                                                    |                       |
|      | List of Banks                      |                  | A Password     |                   |                |                                |                   |                                                                                                    | w                     |
|      | Know your Rooftop Capacity         |                  | Enter          | below text        | 7 0            |                                |                   |                                                                                                    | _                     |
|      | How Do I?                          |                  | N              | UPC               | ~ ~ ~          |                                |                   |                                                                                                    |                       |
|      | Document Required                  |                  |                | Log In            |                |                                |                   |                                                                                                    |                       |
|      | Enquiry/Feedback                   |                  |                | Forgot passwor    | d?             |                                |                   |                                                                                                    |                       |
|      |                                    |                  |                | Register          |                |                                |                   |                                                                                                    |                       |
|      |                                    |                  |                |                   |                |                                |                   |                                                                                                    |                       |

#### 2.1 Consumer Registration

Fill the required details in the new consumer registration form (sample given below) and click **Submit**. Upon successful completion of form, applicant will receive a confirmation email with password for login. The password can be later changed as per convenience after logging in.

| New Consumer Registration                 |                                | * |
|-------------------------------------------|--------------------------------|---|
| Name *                                    | Name                           |   |
| Email*                                    | Email                          |   |
| Phone No *                                | Phone No.                      |   |
| Address *                                 | House No                       |   |
|                                           | Street/Locality/Road           |   |
|                                           | Select 🔻                       |   |
|                                           | State                          |   |
|                                           | Pincode                        |   |
| Total rooftop area for Solar Rooftop*     | Rooftop Area                   |   |
| I would like to be contacted by OREDA Cha | nnel Partners through Select 🔻 |   |
|                                           | Submit Close                   |   |

#### 2.2 Consumer Dashboard after Login

Click on the applicable option to gain access to the application form.

- Invite EOI from vendors
- Submit Net Metering Application
- Apply for CEI Safety Clearance certificate
- Apply for Subsidy Application
- View EOI Details
- Change Password

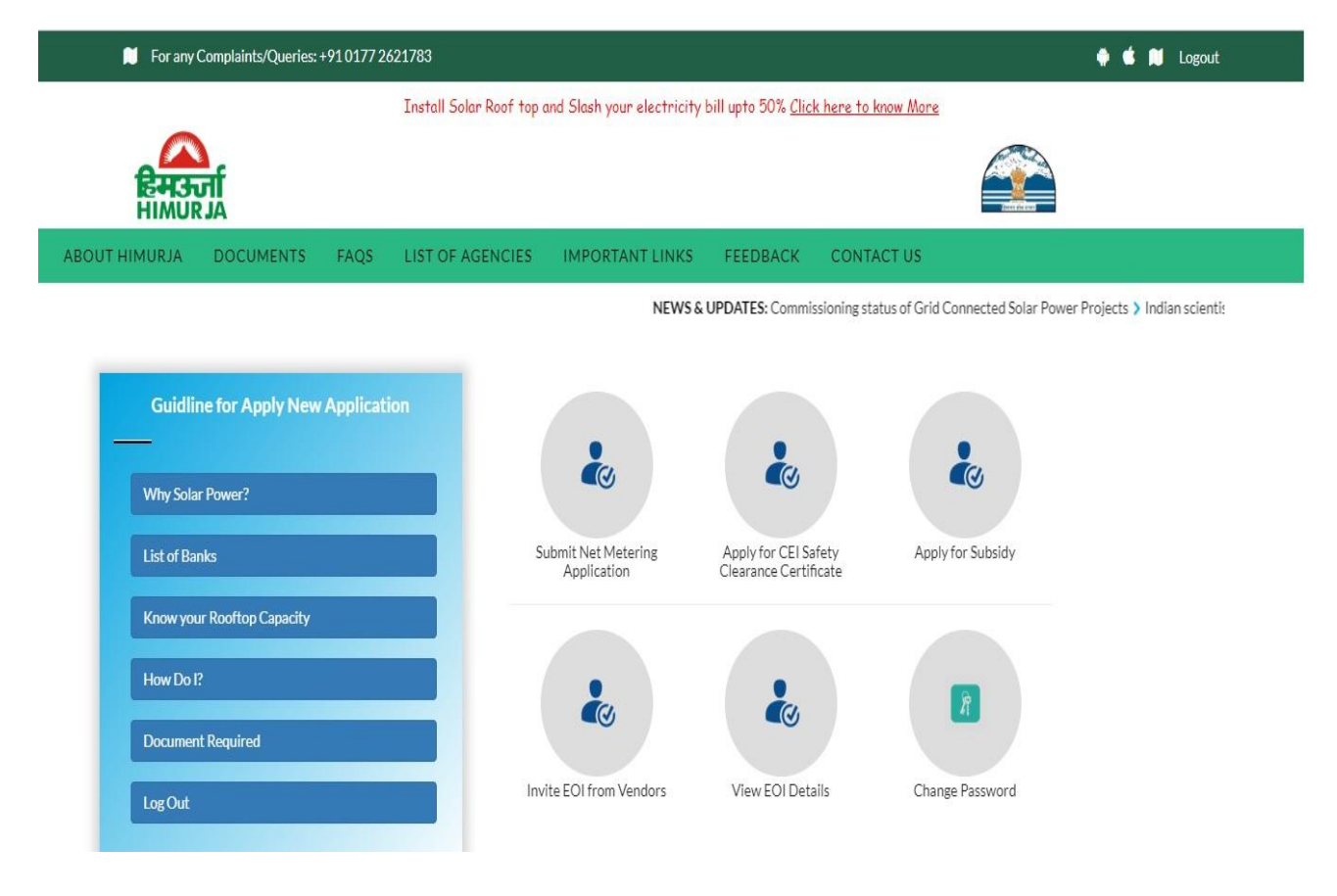

## **3 Inviting EOI from Vendors**

**Step 1.** Click on the option **Invite EOI from Vendors** to open the Expression of Interest form. This allow the consumer to get in touch with the empaneled vendors in the state of Himachal Pradesh. Consumer can contact different Vendor to know the complete installation cost of solar roof top by using Expression of Interest form. Maximum 10 vendor can be selected by the consumer.

| Himachai |
|----------|
|          |
|          |
|          |
|          |
|          |

**Step 2.** Fill all the applicable details in the form and click on send to circulate your details to the selected vendors. Applicant will receive a confirmation email on the registered email ID upon successful submission of application.

**Step 3:** If Consumer wants to know the status of an EOI request then click on the option **View EOI details** to open the EOI details page. Consumer can view Vendor Name, Contact Number, Posted date, Date of closer, status and remarks.

|                | nplaints/Quer | ies: +91 0177 262                                          | 1783                                |                                   |                                                                                                    |                                                       |                                               |                                      | 📜 Lo |
|----------------|---------------|------------------------------------------------------------|-------------------------------------|-----------------------------------|----------------------------------------------------------------------------------------------------|-------------------------------------------------------|-----------------------------------------------|--------------------------------------|------|
|                |               | In                                                         | nstall Solar Roof top and Slash you | r electricity bi                  | ill upto 50% <u>Click here to</u>                                                                                                    | know More                                             |                                               |                                      |      |
| EH350          |               |                                                            |                                     |                                   |                                                                                                    |                                                       | 6                                             |                                      |      |
| OUT HIMURJA DO | DCUMENTS      | FAQS L                                                     | LIST OF AGENCIES IMPOR              | TANT LINKS                        | FEEDBACK CC                                                                                                    | ONTACT US                                             | r.                                            |                                      |      |
| EWS & UPDATES: | Commissioni   | ng status of Grid (                                        | Connected Solar Power Projects > In | ndian scientist t                 | o head global body of solar                                                                                                    | r enerav "exp                                         | erts"                                         |                                      |      |
|                | EC            | OI (Express                                                | sion of Interest) Detail            | S                                 |                                                                                                    |                                                       |                                               |                                      |      |
|                | EC            | DI (Express                                                | sion of Interest) Detail            | S                                 |                                                                                                    | << Back                                               |                                               |                                      |      |
|                | EC<br>s.n     | OI (Express                                                | sion of Interest) Detail            | S<br>Contact<br>No.               | Address                                                                                                    | << Back<br>Posted<br>date                             | Date of<br>Closer                             | Status Remarks                       | I    |
|                | ЕС<br>s.м     | ON (Express                                                | sion of Interest) Detail            | S<br>Contact<br>No.               | Address<br>'Auro House' Piot No.2,<br>Balaji Apartments New<br>No.944, Maanchalai 1st<br>street.<br>EkkattuthangalChennaiTam<br>Nadu                                                                         | << Back<br>Posted<br>date<br>29/05/2015               | Date of<br>Closer<br>01/10/2018               | Status Remarks                       |      |
|                | <b>S.N</b>    | Auro Power<br>Systems<br>BSG Solar Eco<br>Energy Pvt. Ltd. | sion of Interest) Detail            | S<br>Contact<br>No.<br>9318844515 | Address<br>(Auro House' Plot No. 2,<br>Balaji Apartments New<br>No. 9/4, Maanchalai 1st<br>Street,<br>EkkatutuhangalChennaiTarr<br>Tira Road Near Tagore ITI,<br>Sujanpur<br>TiraHamirpurHimachal<br>Pradesh | << Back<br>Posted<br>date<br>29/05/2019<br>29/05/2019 | Date of<br>Closer<br>01/10/2018<br>01/10/2018 | Status Remarks<br>Pending<br>Pending |      |

#### 4 Application for Net Metering Only

**Step 1.** Click on the option **Submit Net Metering Application** to open the Net Metering Application form. If the Consumer has already submitted a Net Metering Application then the dashboard will display list of applications submitted by the Consumer. If Consumer wants to start a fresh Net Metering application then click on "Add new Net metering Application".

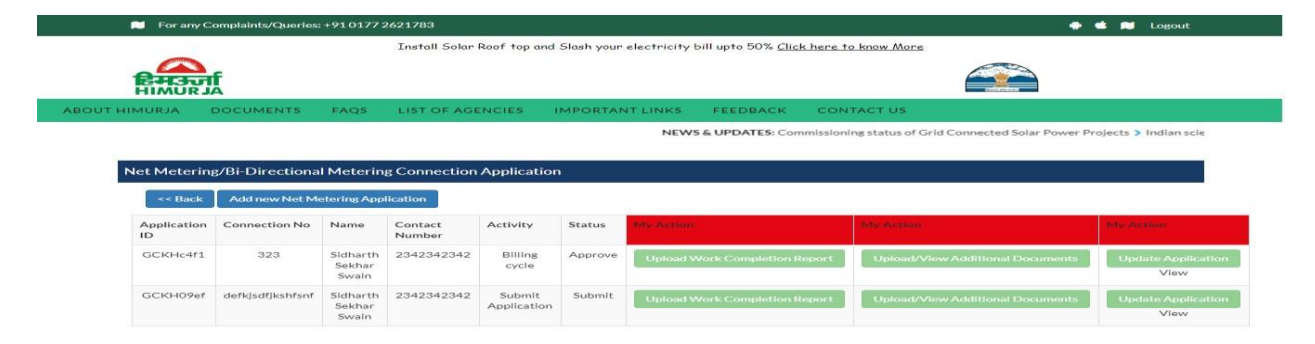

After successful submission of application form, the Consumer can track the progress of the application under the tab **Status** for the corresponding **Activity**. Library of uploaded documents can be seen under **View** and More documents can be uploaded as and when required (intimated via email) under **My Action**.

**Step 2.** Fill all the applicable details in the form and click on Submit to complete the application for Net Metering. Applicant will receive a confirmation email on the registered email ID upon successful submission of application.

| HIMURJA                                                  |                                                                              |                                                                               |                                                        |       |
|----------------------------------------------------------|------------------------------------------------------------------------------|-------------------------------------------------------------------------------|--------------------------------------------------------|-------|
| UT HIMURJA DOCUMENTS                                     | FAQS LIST OF AGENCIES IMPO                                                   | ORTANT LINKS FEEDBACK CC                                                      | NTACT US                                               |       |
| Net Metering/Bi-Directional                              | NEWS & UPDATES: Commissioning status of<br>I Metering Connection Application | Grid Connected Solar Power Projects > India                                   | an scientist to head global body of solar energy "expe | rts") |
| DISCOM Details                                           |                                                                              |                                                                               |                                                        |       |
| Name of DISCOM*                                          | Select                                                                       | Name of Division:*                                                            |                                                        |       |
| Name of Sub-Division*                                    |                                                                              | Account /Consumer                                                             | Account No.                                            |       |
| K-No.*                                                   | k No.                                                                        | NO.                                                                           |                                                        |       |
| Applicant Details                                        |                                                                              |                                                                               |                                                        |       |
| Name of applicant<br>/firm/industry/office*              | Sidharth Sekhar Swain                                                        | Plot/ House No*                                                               | Plot/House No                                          |       |
| Locality*                                                | Locality                                                                     | Phone                                                                         | Phone                                                  |       |
| Mobile*                                                  | Mobile Number                                                                | State*                                                                        | Select                                                 |       |
| District*                                                | Select                                                                       | * City/ Town/ Village*                                                        | City/Town/Village                                      |       |
| Pin Code*                                                | PinCode                                                                      | Email Id*                                                                     | Name                                                   |       |
| Plant Details                                            |                                                                              |                                                                               |                                                        |       |
| Same as above                                            |                                                                              |                                                                               |                                                        |       |
| Plot/ House No*                                          | Plot/House No                                                                | Locality"                                                                     | Name                                                   |       |
| Phone                                                    | Phone                                                                        | Mobile*                                                                       | Mobile Number                                          |       |
| District*                                                | Select                                                                       | <ul> <li>City/ Town/ Village*</li> </ul>                                      | City/Town/Village                                      |       |
| Pin Code*                                                | Pin Code                                                                     |                                                                               |                                                        |       |
| Details of Electric Load,                                | Where the Plant is located                                                   |                                                                               |                                                        |       |
| Sanctioned Contract<br>Demand(kVA)*                      | Sanctioned Contract Demand                                                   | Sanctioned Connected<br>Load(kW)*                                             | Sanctioned Connected Load                              |       |
| Applicable tariff<br>/category*                          | Select                                                                       | <ul> <li>Rooftop Solar PV<br/>Project capacity(kW)*</li> </ul>                | Capacity                                               |       |
| Solar PV Project<br>inverter make and type               | Inverter Type                                                                | Solar PV Project<br>inverter has automatic<br>isolation protection<br>(Y/N)?* | ⊚Yes©No                                                |       |
| Has a Solar Generation<br>Meter been<br>installed(Y/N)?" | ©Yes <sup>©</sup> No                                                         | Expected date of<br>commissioning of solar<br>PV Project*                     | mm-dd-уууу                                             |       |
| Concerned safety<br>requirement fulfilled<br>(Y/N)*      | ©Yes <sup>©</sup> No                                                         |                                                                               |                                                        |       |
| Documents                                                |                                                                              |                                                                               |                                                        |       |
| Upload Current<br>Electricity Bill*                      | Choose File No file chosen<br>(.pdf max size 199KB) *                        |                                                                               |                                                        |       |
| I do hereby declare that the                             | information furnished above is true to my kno                                | owledge and belief                                                            |                                                        |       |

#### **5** Application for CEI Safety Clearance Certificate

**Step 1.** Click on **Apply for CEI Safety Clearance Certificate** to open the CEI application dashboard. The dashboard will display list of Net Metering applications submitted by the Consumer.

If capacity is greater than 10 kW then Consumer will need to apply for "*CEI Safety Clearance Certificate".* Click on **Apply** to open the CEI Application form.

|                                          |                      | Inste                            | all Solar Roof top       | and Slash | your elec | tricity bill upto 50% <u>Clic</u>                    | k here to know More                                    |                |                 |
|------------------------------------------|----------------------|----------------------------------|--------------------------|-----------|-----------|------------------------------------------------------|--------------------------------------------------------|----------------|-----------------|
| EH3                                      | नुर्द                |                                  |                          |           |           |                                                      |                                                        |                |                 |
| UT HIMURJA                               | DOCUMENTS            | FAQS LIST                        | OF AGENCIES              | IMPOR     | RTANT L   | INKS FEEDBACK                                        | CONTACT US                                             |                |                 |
|                                          |                      |                                  |                          |           |           |                                                      | NEWS & UP                                              | DATES: Con     | nmissioning sta |
|                                          |                      |                                  |                          |           |           |                                                      |                                                        |                |                 |
| << Back<br>Application<br>ID             | Connection No        | Name                             | Applied<br>capacity      | Activity  | Status    | Generate Challan                                     | Additional Information                                 | Apply          | Update          |
| <* Back<br>Application<br>ID<br>GCKHc4f1 | Connection No<br>323 | Name<br>Sidharth Sekhar<br>Swain | Applied<br>capacity<br>2 | Activity  | Status    | Generate Challan<br>Generate Challan &<br>Submit Fee | Additional Information Upload/View AddBlonal Documents | Apply<br>Apply | Update          |

**Step 2.** Fill all the applicable details in the form and upload relevant documents then click on Submit to complete the application for CEI Safety Clearance Certificate. Applicant will receive a confirmation email on the registered email ID upon successful submission of application.

|                                                                                                    | STICH FOR                                                                                                    | CAPPROVAL TO LE                                                                                                    |                                                                                                    |                                                                                                    |                                                                                                    | and a second second sec |
|----------------------------------------------------------------------------------------------------|----------------------------------------------------------------------------------------------------|----------------------------------------------------------------------------------------------------|----------------------------------------------------------------------------------------------------|----------------------------------------------------------------------------------------------------|----------------------------------------------------------------------------------------------------|----------------------------------------------------------------------------------------------------|
| DISCONT Det                                                                                                    | unites .                                                                                                    |                                                                                                    |                                                                                                    | Internet of Chiefmannet                                                                                                    |                                                                                                    | 201                                                                                                    |
| PARTY OF STREET                                                                                                    | KOTO CONTRACTOR                                                                                                    | F-T-STATUTE-1                                                                                                    |                                                                                                    | PARTICLE OF PERSING AND ADDRESS                                                                                                    | Belefferer fits bescheftener Bessenter                                                                                                    |                                                                                                    |
| 400 co po co po 1 h apr 11                                                                                                    |                                                                                                    |                                                                                                    |                                                                                                    | Select Compares All and Const."                                                                                                    |                                                                                                    |                                                                                                    |
| 100000 C 10000 C 10000                                                                                                    |                                                                                                    | 14                                                                                                    |                                                                                                    | Print and Markey Printers                                                                                                    |                                                                                                    |                                                                                                    |
| Easter of Oastel                                                                                                    |                                                                                                    |                                                                                                    |                                                                                                    | Property Frank of                                                                                                    |                                                                                                    |                                                                                                    |
| Companying to the second                                                                                                    |                                                                                                    |                                                                                                    |                                                                                                    | ACCOLUTE ACCOLUTE                                                                                                    |                                                                                                    | These set of an other determined                                                                                                    |
| Photographic and the state of the state                                                                                                    | 1000 Balle & Baller 1 871                                                                                                    | entropped and an alternative                                                                                                    | Creatively period forward for sampling and all                                                                                                    | the address link proved and permitted that a second party of a second prove                                                                                                    | and breaking dispersion of the performant                                                                                                    | The Press of the Policy                                                                                                    |
| Phoneselation & Street Street                                                                                                    | THE NUMBER OF STREET                                                                                                    | Advantation and an and an advantation                                                                                                    | Dark firtures parted an even of barm the another state                                                                                                    | and F IF was. Flatter IFten was factor from which in fam.                                                                                                    | and another transformed and another that the state of the                                                                                                    | The second second                                                                                                    |
|                                                                                                    | (11) 10/0711011211000                                                                                                    | Internal and the game of the second                                                                                                    |                                                                                                    | termon termony per constatues??                                                                                                    |                                                                                                    |                                                                                                    |
|                                                                                                    | (111) Workson Arms                                                                                                    | - Informatives, store of ground it                                                                                                    | tries known are seen to be on the frame                                                                                                    | served these ensure out these process??                                                                                                    |                                                                                                    | A CONTRACTOR OF THE PARTY                                                                                                    |
| PRODUCTION TO THE DR.                                                                                                    | Margaret Street                                                                                                    |                                                                                                    | the second second                                                                                                    | THE ALTOWARD CONTRACT OF THE PERMITER AT                                                                                                    | a transmostive transmission arrest                                                                                                    | The second second second second second second second second second second second second second second second se                                                                                                    |
| Phone and a first first first start                                                                                                    | Press Press Press Press                                                                                                    |                                                                                                    | CONTRACTOR FOR FOR ALL AND ALL AND AND ALL AND ALL AND ALL AND ALL AND ALL AND ALL AND ALL AND ALL AND ALL AND ALL AND ALL AND ALL AND ALL AND ALL AND ALL AND ALL AND ALL AND ALL AND ALL AND ALL AND ALL AND ALL AND ALL AND ALL AND ALL AND ALL AND ALL AND ALL AND ALL AND | THE STREET AND AND AND ADDRESS AND ADDRESS AND                                                                                                    | The stree of traction streets as a set                                                                                                    | The second second                                                                                                    |
| Mangalan Mara and                                                                                                    | And Providence of the second second s | Contraction method separate setting                                                                                                    | to be the the strange of the second second sec                                                                                                    | require of any partial bacarding acculary                                                                                                    | tally charged to any college                                                                                                    |                                                                                                    |
| Filmman at the later of the                                                                                                    |                                                                                                    | the set approximation of his target when his termination of the set of the set of the se |                                                                                                    | n bland. Par an Annan Angela, Parland and bla nithing are also a to a second to a more three and the term of a second to be a second to be a  | CONTRACT CONTRACT AND ADDRESS OF A DESCRIPTION OF A DESCRIPTION OF A DESCR | Contraction of the second second seco |
|                                                                                                    | 103 2020000000000                                                                                                    | First Add Burnes or Londo                                                                                                    | contrate contrastic contrasts reserved as                                                                                                    | red are supported with a set of the set of the set of t | and reconstruction and P                                                                                                    | THE PARTY OF THE PARTY                                                                                                    |
| Characterization in the second                                                                                                    | COID In successary                                                                                                    | control of all of the period of the first of                                                                                                    | who there are a set of the set of the set of | a orres entitatements                                                                                                    | and an entry second second second second second                                                                                                    | and the second second s |
| PROPERTY OF A DESCRIPTION OF A DESCRIPTION OF A DESCRIPTI |                                                                                                    | and a second second sec | the second second                                                                                                    | Press Reserve averaged in a consequence                                                                                                    | principal and a second second s                                                                                                    |                                                                                                    |
| Internation before an in-                                                                                                    | (1) Softwallow                                                                                                    | a sultable lighted scale b                                                                                                    | or circuit breaker or emergence                                                                                                    | - tripping device is placed near the p                                                                                                    | start of commercial and of                                                                                                    |                                                                                                    |
|                                                                                                    |                                                                                                    |                                                                                                    | and consistent of booting wardle con-                                                                                                    |                                                                                                    | to 7                                                                                                    | CONTRACTOR OF THE PARTY                                                                                                    |
|                                                                                                    |                                                                                                    |                                                                                                    | art art brick brief or partition is service brief to be a first to                                                                                                    |                                                                                                    |                                                                                                    | Contraction of Party                                                                                                    |
|                                                                                                    | STORE SHOPPING THE                                                                                                    | Support worth an all such                                                                                                    | And the Party and an and the party of the party of the pa | a presentate in an organization contact. Other constant on                                                                                                    | CONTRACTOR AND ADDRESS OF A STATE OF A DRESS OF A DRESS | CONTRACTOR DATA                                                                                                    |
|                                                                                                    | THE STOPPING PRIME                                                                                                    |                                                                                                    | arm Andone's for mythiarm fifthet run from                                                                                                    | NAME AND INCOLOUGH AND TO COLLARS CONTRACT?                                                                                                    |                                                                                                    | - Yest - Fritz                                                                                                    |
| Phone and the bound of Phone and Phone and Pho | and here the second second                                                                                                    | school opposite of AGO service                                                                                                    | arrandomatic the france of them even to a                                                                                                    | need to be to be a set of P                                                                                                    |                                                                                                    | CONTRACTOR DUCK DATE                                                                                                    |
|                                                                                                    |                                                                                                    | ***** ******** ***********************                                                                                                    | officient environments will are the op-                                                                                                    | THEFT OF THE DESIGN REPORT OF DETERMINE                                                                                                    |                                                                                                    | nin Wasa filin Asa                                                                                                    |
| PROPAGATION TO THE R                                                                                                    | The President President of the                                                                                                    | ACCESSION ADDRESS OF A PARTY AND A PARTY AND A PARTY A | Post fitter office addressed of boot transfer to boot                                                                                                    | The street was a second of the second street of the second second s                                                                                                    | ACCOUNTED AND A AND A AN |                                                                                                    |
|                                                                                                    |                                                                                                    |                                                                                                    |                                                                                                    |                                                                                                    | too of the second second second second                                                                                                    |                                                                                                    |
|                                                                                                    | STATES SAL STATES                                                                                                    | of served and record and and there                                                                                                    | and Alerter Present Succession and for Presented all                                                                                                    | and manifestion and analytical environment                                                                                                    | Allerty.                                                                                                    | - Van - Film                                                                                                    |
|                                                                                                    |                                                                                                    | P SHAPPERSON PLANE PLANE PLANE AND A PLANE                                                                                                    |                                                                                                    | stands of which allow which of martin presentation                                                                                                    | P 5.2 m                                                                                                    | The second second secon |
| Edward and the balance of the balance                                                                                                    |                                                                                                    |                                                                                                    | cates he holding lies parts that                                                                                                    | of ace managements and                                                                                                    |                                                                                                    | - Ver - Hay                                                                                                    |
| 1.1.2                                                                                                    | (II) Molesskere                                                                                                    | all collections of employees                                                                                                    | or other approximation are avallable                                                                                                    | protected?                                                                                                    |                                                                                                    | Conversion Conversion                                                                                                    |
|                                                                                                    | ALLER ALLERSON AND ALLER                                                                                                    | to strate and the strate fully restored to the                                                                                                    | CONSISTING OF ADVIDUATION OF ALABLE ST                                                                                                    | second account on the basis of the second set of the second set of | COMPANY AND THE STREET AND AND ADDRESS OF THE STREET.                                                                                                    | The second second                                                                                                    |
|                                                                                                    | HOLT SOUTHWEIT IN A                                                                                                    | Contractor CPA Plants and "Printerias and and                                                                                                    | It the network life output colline coll hourses thank                                                                                                    | ALCONDUCTS. REMARK COMMON FAIR DECONTRACTOR AND                                                                                                    | tand and Partners and and welling the second                                                                                                    | The second second second second                                                                                                    |
|                                                                                                    |                                                                                                    |                                                                                                    | there constanting caddee are filled                                                                                                    | south non-inflammable meterial or o                                                                                                    | constantation and contract contractions of the second second seco |                                                                                                    |
|                                                                                                    |                                                                                                    | dischare wind margenrichter of                                                                                                    | to orrestanted truck three errors have error                                                                                                    | andre advand for executions of the concentration south a                                                                                                    | nonen de Admendenen P                                                                                                    |                                                                                                    |
| Photoscolar and the state of the state of th | sittly between along                                                                                                    |                                                                                                    | THE STREET STREET, NOT THE PARTY OF THE PARTY OF THE PART | store will treasure constructioned for these traces                                                                                                    | summitteetor or five posts of arre-                                                                                                    | CONTRACTOR DATE OF A DECK                                                                                                    |
| Internation & Lower Land                                                                                                    |                                                                                                    | a minimum astatic second                                                                                                    | res etementeres assertioned to better                                                                                                    |                                                                                                    | constantion or then parts of any                                                                                                    | - Warm - Police                                                                                                    |
| Respectations with                                                                                                    |                                                                                                    | For the second start water and a special start in the second start water and the second start water and the second start water and start and start water and start water and s | O'L O'L DE LE DE LE DE LE DE LE DE LE DE LE DE LE DE LE DE LE DE LE DE LE DE LE DE LE DE LE DE LE DE LE DE LE D                                                                                                    | and the weathing of the second state of the second state of the se | A define an action for the forther and and the forther and the forther and the |                                                                                                    |
|                                                                                                    |                                                                                                    | ATL MATING CONTRACTOR AT AND TO CONTRACT                                                                                                    | any mantaman damas                                                                                                    |                                                                                                    |                                                                                                    |                                                                                                    |
|                                                                                                    |                                                                                                    |                                                                                                    | IN FOUR TIMES ALL A ADDRESS AND ADDRESS AND ADDRESS AND                                                                                                    |                                                                                                    | ATTERNATION COTTER AND ATTE                                                                                                    |                                                                                                    |
|                                                                                                    |                                                                                                    | a second construction and second second                                                                                                    | all junctions because an in the states of                                                                                                    | and the structure of and all of the statement                                                                                                    | traine the second court that a second                                                                                                    |                                                                                                    |
|                                                                                                    | (                                                                                                    |                                                                                                    | mile monocoloud and have been ten                                                                                                    | test, if you, alon online of earth resistor                                                                                                    |                                                                                                    | Statement of the second second |
| Physical Activity of the                                                                                                    | In Adda to Adda to Adda to Adda to Adda to Adda to Adda to Adda to Adda to Adda to Adda to Adda to Adda to Adda                                                                                                    | ner Consumpt, profile Avanuel and                                                                                                    | to a station official sector as a second second                                                                                                    | tro ferration roat lease than 4.0 meters in                                                                                                    | Transford P                                                                                                    | THE PARTY OF THE PARTY                                                                                                    |
| Photoscolar State                                                                                                    | All And there and all                                                                                                    | ARTICLES ANALY ADDRESS ADDRESS | or to around furt south Swann Salahr States                                                                                                    | tors tons whittheirers because for a reason to a                                                                                                    | Sourced ours have paratheters benefits                                                                                                    |                                                                                                    |
|                                                                                                    |                                                                                                    | Party and the set of the set of t | and the second second s | The most IP black stations than part humans and                                                                                                    | and and start constraints and passant the matter                                                                                                    |                                                                                                    |
| Alterappearing Service In the                                                                                                    | Addam Winey marth                                                                                                    | and a presentation have a real                                                                                                    |                                                                                                    | e or reasonal discharges of some a static .                                                                                                    | conductor on discontinued or                                                                                                    |                                                                                                    |
| Waters the first frage                                                                                                    |                                                                                                    | ersections for the station?                                                                                                    | IF your, more than the barre of pro-                                                                                                    | the three proceeded.                                                                                                    |                                                                                                    | CONTRACTOR DATA                                                                                                    |
|                                                                                                    |                                                                                                    |                                                                                                    |                                                                                                    |                                                                                                    |                                                                                                    |                                                                                                    |
| Libertowerd Edwards                                                                                                    |                                                                                                    | the second second second second second second second second second second second second second second second se                                                                                                    |                                                                                                    |                                                                                                    |                                                                                                    |                                                                                                    |
| Column States                                                                                                    | No. BORNEL                                                                                                    | L'attenues all'attenues                                                                                                    |                                                                                                    | The second second second second                                                                                                    | I share a straight start as                                                                                                    |                                                                                                    |
| LITE O LITELL.                                                                                                    | All of States                                                                                                    |                                                                                                    |                                                                                                    | Contra the termine the                                                                                                    | the second second s                                                                                                    |                                                                                                    |
| parpetron;                                                                                                    | tin. dark                                                                                                    | CONTRACTOR PARE 1 FOR 11                                                                                                    | ar alternativ                                                                                                    | HIRIDRAN, TRAAMINA                                                                                                    | Contraction (Charles Prove Contraction                                                                                                    |                                                                                                    |
| Entricipiin Par                                                                                                    | - to the total                                                                                                    | L'ALIVERSE MUSICILI PAGE (1)                                                                                                    |                                                                                                    | Eventure                                                                                                    | Constanting Plan   First Street                                                                                                    |                                                                                                    |
| tops                                                                                                    | and a report                                                                                                    | Continuentes Plane, ( 1995 Pri                                                                                                    |                                                                                                    | a volume                                                                                                    |                                                                                                    |                                                                                                    |
| 1000 Contr.                                                                                                    | Stor z                                                                                                    |                                                                                                    |                                                                                                    |                                                                                                    |                                                                                                    |                                                                                                    |

After successful submission of application form, applicant can track the progress of application under the tab **Status** for the corresponding **Activity**. More documents can be uploaded as and when required (intimated via email) under **Additional Information**.

#### **6** Application for Subsidy

**Step 1.** Click on **Apply for Subsidy** to open the subsidy application dashboard. The dashboard contains list of Net Metering applications that are eligible for subsidy. Click on **Apply** to open the subsidy application form.

| 📁 For any         | For any Complaints/Queries: +91 0177 2621783 |                          |                  |                         |         |                                  |                                  |       |  |
|-------------------|----------------------------------------------|--------------------------|------------------|-------------------------|---------|----------------------------------|----------------------------------|-------|--|
|                   | र्ना                                         |                          | Install Sold     | r More                  |         |                                  |                                  |       |  |
| ABOUT HIMURJA     | DOCUMEN                                      | TS FAQS                  | LIST OF A        | GENCIES IMP             | PORTANT | LINKS FEEDBACK CONTACT           | US                               |       |  |
| << Back           |                                              |                          |                  |                         |         |                                  | NEW 31                           |       |  |
| Application<br>ID | Connection<br>No                             | Name                     | Applied capacity | Activity                | Status  | Additional Information           | System Commissioning             | Apply |  |
| GCKHc4f1          | 323                                          | Sidharth<br>Sekhar Swain | 11               | Supdt CFA<br>Disburshed | Release | Upload/View Additional Documents | Upload/View Additional Documents | Apply |  |

**Step 2.** Fill all the details under each part of the form. Click on **Important Particulars** to expand that section and fill in the details. The last section of the form named **Grid Connectivity** (shown below) is activated for Net Metering applications.

| For any Complaints/Queries: +91 0177 2621783                                                                                                    | 🌻 🔹 👏 Logout |
|----------------------------------------------------------------------------------------------------|--------------|
| Install Solar Roof top and Slash your electricity bill upto 50% Click here to know More                                                                                                    |              |
| REPERSION AND A STATE OF A STATE OF A STATE |              |
| ABOUT HIMURJA DOCUMENTS FAQS LIST OF AGENCIES IMPORTANT LINKS FEEDBACK CONTACT US                                                                                                    |              |
| ssioning status of Grid Connected Solar Power Projects 🕽 Indian scientist to head global body of solar energy "experts"                                                                                                    |              |
|                                                                                                    |              |
| Subsidy and Net Metering Form                                                                                                    |              |
|                                                                                                    |              |
| Important Particulars                                                                                                    | +            |
| PART-1 Project Details                                                                                                    | +            |
| PART-2 Declaration By Beneficiary & Vendor                                                                                                    | +            |
| Invertor & Module Details                                                                                                    | +            |
| Bank Details                                                                                                    | +            |
| Document                                                                                                    | +            |
| Submit Close                                                                                                    |              |

**Step 3.** Fill all the entries and upload relevant documents that are a part of Important Particulars. The section following Important Particulars contains Technical Details, which can be filled in two ways by selecting one of the following options in the dropdown list of the tab **Please specify, who is filling the application** (shown below):

Self - All the following sections will be filled by consumer

**Vendor** – All the following sections except the last section of **Bank Details** will be filled by the Vendor selected by the Consumer. The selected Vendor will be intimated via email and shall contact the Consumer to coordinate for submission of application.

NEWS & UPDATES: Commissioning status of Grid Connected Solar Power Projects > Indian scientist to head global body (

| Important Particulars                            |                                 |                                                                                |
|--------------------------------------------------|---------------------------------|--------------------------------------------------------------------------------|
| Please specify, who is filling the application * | Self •                          | Choose File No file chosen<br>Applicant's Photograph (Passport) (.jpg & Max si |
| Vendors*                                         | Innovation Solar Power Pvt. Ltd | 20080)                                                                         |
| Electricity Connection Number from bill *        | 12323                           |                                                                                |
| Capacity of Rooftop Plant (kWp) *                | Below 50 kw                     |                                                                                |
|                                                  | Save                            |                                                                                |
| PART-1 Project Details                           |                                 |                                                                                |

For detailed description of all the tabs in the subsidy application form, please refer to the sample MNRE form for reference purpose given in the <u>Annexure.</u>

**Step 4.** A confirmation email will be sent to the Consumer after successful submission of the Subsidy Application form. Details of additional documents/information required for processing of application shall be intimated to consumer via email.

After successful submission of the application form, the Consumer can track the progress of application under the tab **Status** for the corresponding **Activity**. Library of uploaded documents can be seen under **View** and More documents can be uploaded as and when required (intimated via email) under **My Action**.

## 7 Annexure

#### 7.1 PART- I: Project Details

#### [A] General Details

| SI. No. | Description                                                                                                    | Remarks                                                                                                    |
|---------|----------------------------------------------------------------------------------------------------|----------------------------------------------------------------------------------------------------|
| 1.      | Select OnGrid/OffGrid                                                                                                    | Applicant has to select appropriate category from the dropdown list (for e.g., OnGrid/OffGrid)                                                                                                    |
| 2.      | Whether Net Meter Installed by<br>DISOCM or Not                                                                                                    | Applicant has to select appropriate category from the dropdown list (for e.g., Yes/No)                                                                                                    |
| 3.      | Name of DISOCM                                                                                                    | Applicant has to select appropriate category from the dropdown list (for e.g., HPSEBL)                                                                                                    |
| 4.      | Capacity of the plant (kWp)                                                                                                    | Applicant has to fill the capacity of the plant as a numeric value (for e.g., 45)                                                                                                    |
| 5.      | Category of the Applicant/Project<br>Domestic Supply/ Non-Domestic<br>Non-Commercial Supply/Small<br>Industrial Power Supply/ Medium<br>Industrial Power Supply / Large<br>Industrial Power Supply /<br>Irrigation And Drinking Water<br>Power Supply/ Bulk<br>Supply/Street Lighting Supply/<br>Temporary Metered Supply/<br>Railway traction<br>Domestic Supply/ Non-Domestic<br>Non-Commercial Supply/Small<br>Industrial Power Supply | Applicant has to select appropriate category<br>from the dropdown list<br>(for e.g., Domestic Supply)                                                                                                    |
| 6.      | Details of the Applicant/<br>Representative/ Project<br>Proponent<br>Name<br>Designation<br>Mailing Address<br>Telephone, Fax, Email, Website<br>(if any)                                                                                                    | Applicant has to provide his/her personal<br>details<br>(for e.g.,<br>Sagun Tripathi<br>Senior Consultant<br>7 <sup>th</sup> Floor, Building 10, Tower B<br>Cyber City, DLF Phase 2<br>Gurugram, Haryana 122002<br>M: +91-7042874845<br><u>sagtripathi@deloitte.com</u><br>www.deloitte.com) |
| 7.      | Executive Summary of the<br>Proposal (Please attach a<br>separate sheet)                                                                                                    | Executive summary (.pdf / .jpg / .png / .doc<br>/ .xls) of the proposal has to be uploaded on<br>the portal while applying for subsidy                                                                                                    |
| 8.      | Objective for implementing the<br>plant<br>a) Sale of electricity to the<br>distribution licensee at feed-<br>in tariff or competitively<br>discovered rate                                                                                                    | Applicant has to select the objective for the plant from the dropdown list.<br>(for e.g., Sale of electricity to third party)                                                                                                    |

|    | <ul> <li>b) Sale of electricity to the<br/>distribution licensee at<br/>Average Pooled Price Cost<br/>(APPC) and participation in<br/>REC Mechanism</li> </ul> |                                                                                               |
|----|----------------------------------------------------------------------------------------------------|-----------------------------------------------------------------------------------------------|
|    | c) Sale of electricity to third party                                                                                                    |                                                                                               |
|    | d) Self-consumption total or partial generation                                                                                                    |                                                                                               |
|    | e) Diesel saving                                                                                                    |                                                                                               |
|    | <ul><li>f) Combination of above<br/>(please mention)</li></ul>                                                                                                 |                                                                                               |
|    | g) Any other, please specify                                                                                                    |                                                                                               |
| 9. | Any other detail relevant for<br>consideration of support under<br>the scheme by the evaluation<br>committee                                                   | Applicant can upload (.pdf / .jpg / .png /<br>.doc / .xls) of any other details (if required) |

#### [B] Details of the plant site/location

| SI. No. | Description                                                                                                    | Remarks                                                                                                    |
|---------|----------------------------------------------------------------------------------------------------|----------------------------------------------------------------------------------------------------|
| 1.      | Is the plant located at the<br>address mentioned in [A] 4<br>above; if No, Address of the<br>location of the plant(s):                | Applicant has to confirm if the plant is<br>located at the address mentioned in [A] 4. If<br>NO, then applicant has to provide the<br>address of the plant. |
|         | Name<br>House No.<br>Street/Locality/Road<br>District<br>State<br>Pin code<br>Latitude<br>Longitude                                   | (for e.g.,<br>Manik Rawat<br>5 J/35<br>The Lake view<br>Bilaspur<br>Himachal Pradesh<br>495001<br>31.3407<br>76.6875)                                       |
|         | Details of Proposed Power Plant:                                                                                                    | Applicant has to provide technical details of the proposed power plant                                                                                      |
|         | <ul><li>a) Proposed capacity of the SPV<br/>Power Plant (kWp)</li><li>b) Plant proposed at single<br/>site (multiple sites)</li></ul> | a) Applicant has to enter numeric value of<br>capacity of proposed power plant in kWp<br>(for e.g., 45)                                                     |
| 2.      | c) Interconnection with the<br>electricity network at single<br>point or multiple points                                              | <i>b)</i> Applicant has to select from the<br>dropdown list whether the plant is to be<br>installed at single or multiple sites                             |
|         | d) Availability of shadow free<br>south facing rooftop/ land                                                                          | <i>c) Applicant has to select the applicable option from the dropdown list</i>                                                                              |
|         | area for the power plant with                                                                                                    | d) Applicant has to provide numeric value                                                                                                    |

|    | photograph                                                                                                    | of shadow free area available in square meters (for e.g., 450)                                                                                                    |
|----|----------------------------------------------------------------------------------------------------|----------------------------------------------------------------------------------------------------|
|    | <ul> <li>e) Total loads to be energized<br/>by SPV Power Plant (kW)</li> <li>f) Calculations and justification<br/>for the proposed capacity<br/>(Please elaborate)</li> <li>g) Expected annual energy<br/>generation</li> <li>h) Space for housing the plant<br/>control systems and battery<br/>bank (if any)</li> </ul> | <ul> <li>e) Applicant has to provide numeric value<br/>of loads proposed to be energized by<br/>the solar power plant (for e.g., 30)</li> <li>f) Applicant has to provide brief<br/>justification of capacity proposed (for<br/>e.g., 10 square meter equals 1 kWp)</li> <li>g) Applicant has to provide numeric value<br/>of expected MWh of annual generation<br/>(for e.g., 50)</li> <li>h) Applicant has to provide the numeric<br/>details of space available in square<br/>meters for housing plant control<br/>systems and battery bank, if applicable<br/>(for e.g., 20)</li> </ul> |
|    | Details of electrical load where                                                                                                    |                                                                                                    |
|    | the plant is to be installed<br>a) Contract demand (kW)                                                                                                    | Applicant has to provide details of electrical load where the plant is installed. For example:                                                                                                    |
|    | <ul> <li>b) Applicable consumer<br/>category (Domestic Supply/<br/>Non-Domestic Non-</li> </ul>                                                                                                    | a) Applicant has to provide numerical value<br>of contract demand in kW (for e.g., 5)                                                                                                    |
|    | Commercial Supply/Small<br>Industrial Power Supply)                                                                                                    | <i>b) Applicant has to select the applicable consumer category from the dropdown list (for e.g., Domestic)</i>                                                                                                    |
| 3. | d) Letter no. of approval letter                                                                                                    | <i>c)</i> Applicant has to provide the numerical value of electrical load that can be met by SPV power plant (for e.g., 2)                                                                                                    |
|    | for setting up solar rooftop<br>plant from HPSEBL                                                                                                    | d) Applicant has to provide letter number<br>(for e.g., 233)                                                                                                    |
|    | e) Date of sanction for setting<br>up solar rooftop plant by<br>HPSEBL                                                                                                    | e) Applicant has to provide date of<br>sanction letter issuance in DD/MM/YYYY<br>format                                                                                                    |
|    | <ul> <li>f) Amount of beneficiary share<br/>given to the firm apart from<br/>MNRE Central Financial<br/>Assistance (Rs.)</li> </ul>                                                                                                    | f) Applicant has to provide amount in Rs<br>format (for e.g., Rs. 5000000)                                                                                                    |
|    | System Design/ Specification<br>/Specification                                                                                                    | Applicant has to provide System<br>Design/Specification, including:                                                                                                    |
| 4. | a) Is SLD is compliant to latest<br>HPERC Order on Net<br>Metering?                                                                                                    | a) Applicant has to select whether SLD is<br>as per HPERC Order or not (for e.g.,<br>Yes)                                                                                                    |
|    | <ul> <li>b) Single Line Diagram of<br/>complete SPV System with<br/>details (please attach<br/>drawing)</li> </ul>                                                                                                    | <i>b)</i> Applicant has to upload (.pdf / .jpg) of<br>Single Line Diagram of complete SPV<br>system on the web portal                                                                                                    |

| c) Capacity/ Power of each PV<br>Module (kWp)                                                             | c) Applicant has to specify numerical value<br>of capacity in kWp of each module (for<br>e.g., 0.3)                                                         |
|----------------------------------------------------------------------------------------------------|----------------------------------------------------------------------------------------------------|
| d) Total array capacity (kWp)                                                                             |                                                                                                    |
| e) Tracking System, if proposed<br>(Single Axis/Double                                                    | d) Applicant has to specify numerical value<br>of total array capacity (for e.g., 10)                                                                       |
| Axis/Other)                                                                                               | e) Applicant has to select applicable<br>technology used for tracking of PV array                                                                           |
| f) Grid Connectivity Voltage(V)                                                                           | from dropdown list                                                                                                    |
| g) Grid Connectivity Phase                                                                                | f) Applicant has to provide Grid<br>Connectivity Voltage (V) (for e.g., 412)                                                                                |
| h) DC Bus Voltage (Volt)                                                                                  |                                                                                                    |
| <ul> <li>i) Is module mounting<br/>structure non-invasive and<br/>able to withstand wind speed</li> </ul> | <i>g)</i> Applicant has to provide numerical value<br>of grid connectivity phase (for e.g., 1 or<br>3)                                                      |
| of 170 km/hr?                                                                                             | h) Applicant has to provide numerical value<br>of DC bus voltage (for e.g., 52)                                                                             |
| j) Details of Mounting system:                                                                            |                                                                                                    |
| - Roof mounted system<br>- Ground mounted system                                                          | <ol> <li>Applicant has to select whether module<br/>mounting structure can withstand wind<br/>speed of 170 km/hr (for e.g., Yes/No)</li> </ol>              |
|                                                                                                    | <i>j)</i> Applicant has to select details of<br>mounting system from dropdown and<br>upload the details in .pdf / .jpg format<br>(for e.g., Ground Mounted) |

#### 7.2 PART- II: Declaration by Beneficiary & Vendor

| SI. No. | Description                   | Remark                                                            |
|---------|-------------------------------|-------------------------------------------------------------------|
| 1.      | Declaration by Vendor         | Applicant to upload Declaration by Vendor in (.pdf or .jpeg)      |
| 2.      | Declaration by<br>Beneficiary | Applicant to upload Declaration by Beneficiary in (.pdf or .jpeg) |

#### 7.3 PART- III: Invertor & Module Details

#### Module Details

| SI. No | . Description        | Remark                                                                                                    |
|--------|----------------------|----------------------------------------------------------------------------------------------------|
| 1.     | Module Capacity (Wp) | Applicant has to provide numerical value of module capacity installed (Wp) in solar power plant (for e.g., 150Wp)                       |
| 2.     | No. of Modules       | Applicant has to provide numerical value of number of modules installed in solar power plant (for e.g., 120)                            |
| 3.     | Solar Technology     | Applicant has to select solar technology used to install solar power plant (for e.g., Thin film, Monocrystalline, Polycrystalline etc.) |

#### Invertor Details

| SI. No. | Description       | Remark                                                        |
|---------|-------------------|---------------------------------------------------------------|
| 1.      | Inverter capacity | Applicant has to provide numerical value of inverter capacity |
|         | (kW)              | installed(kW) in solar power plant (for e.g., 1100 kW)        |
| 2.      | No. of inverters  | Applicant has to provide numerical value of number of         |
|         |                   | inverters installed in solar power plant (for e.g., 1)        |
| 3.      | Inverter Type     | Applicant has to enter inverter type used in solar power      |
|         |                   | plant (for e.g. Hybrid Invertor, PCU Invertor, MICRO          |
|         |                   | Invertor, String Invertor, Central Invertor etc)              |
| 4.      | Inverter Make     | Applicant has to enter inverter make used in solar power      |
|         |                   | plant.( for e.g. ABB INDIA Ltd., AEI Power India Ltd. Consul  |
|         |                   | Neowatt Power Solutions Pvt ltd., Delta power solutions       |
|         |                   | india pvt ltd., other etc)                                    |

#### 7.4 PART- IV: Bank Details

| SI. No. | Description                 | Remark                                                                                                    |
|---------|-----------------------------|----------------------------------------------------------------------------------------------------|
| 1.      | Beneficiary Name            | Applicant has to provide beneficiary name (same as account name)                                                       |
| 2.      | Account Number              | Applicant has to provide beneficiary account number in which subsidy amount will be transferred (same as account name) |
| 3.      | Name of Bank                | Applicant has to provide Bank Name (for e.g., SBI, ICICI, etc.)                                                        |
| 4.      | Branch Name                 | Applicant has to provide Branch Name                                                                                   |
| 5.      | IFSC Code                   | Applicant has to provide Bank IFSC Code                                                                                |
| 6.      | Copy of Cancelled<br>Cheque | Applicant has to upload scanned copy of cancelled cheque in (.pdf or .jpeg) format                                     |

# Deloitte.

Deloitte refers to one or more of Deloitte Touche Tohmatsu Limited, a UK private company limited by guarantee ("DTTL"), its network of member firms, and their related entities. DTTL and each of its member firms are legally separate and independent entities. DTTL (also referred to as "Deloitte Global") does not provide services to clients. Please see www.deloitte.com/about for a more detailed description of DTTL and its member firms.

This material has been prepared by Deloitte Touche Tohmatsu India LLP ("DTTILLP"), a member of Deloitte Touche Tohmatsu Limited, on a specific request from you and contains proprietary and confidential information. This material may contain information sourced from publicly available information or other third party sources. DTTILLP does not independently verify any such sources and is not responsible for any loss whatsoever caused due to reliance placed on information sourced from such sources. The information contained in this material is intended solely for you. Any disclosure, copying or further distribution of this material or its contents is strictly prohibited.

Nothing in this material creates any contractual relationship between DTTILLP and you. Any mutually binding legal obligations or rights may only be created between you and DTTILLP upon execution of a legally binding contract. By using this material and any information contained in it, the user accepts this entire notice and terms of use.

 $\textcircled{\sc c}2019$  Deloitte Touche Tohmatsu India LLP. Member of Deloitte Touche Tohmatsu Limited

Deloitte Touche Tohmatsu India Private Limited (U74140MH199 5PTC093339), a private company limited by shares, was converted into Deloitte Touche Tohmatsu India LLP, a limited liability partnership (LLP Identification No. AAE-8458), with effect from October 1, 2015.